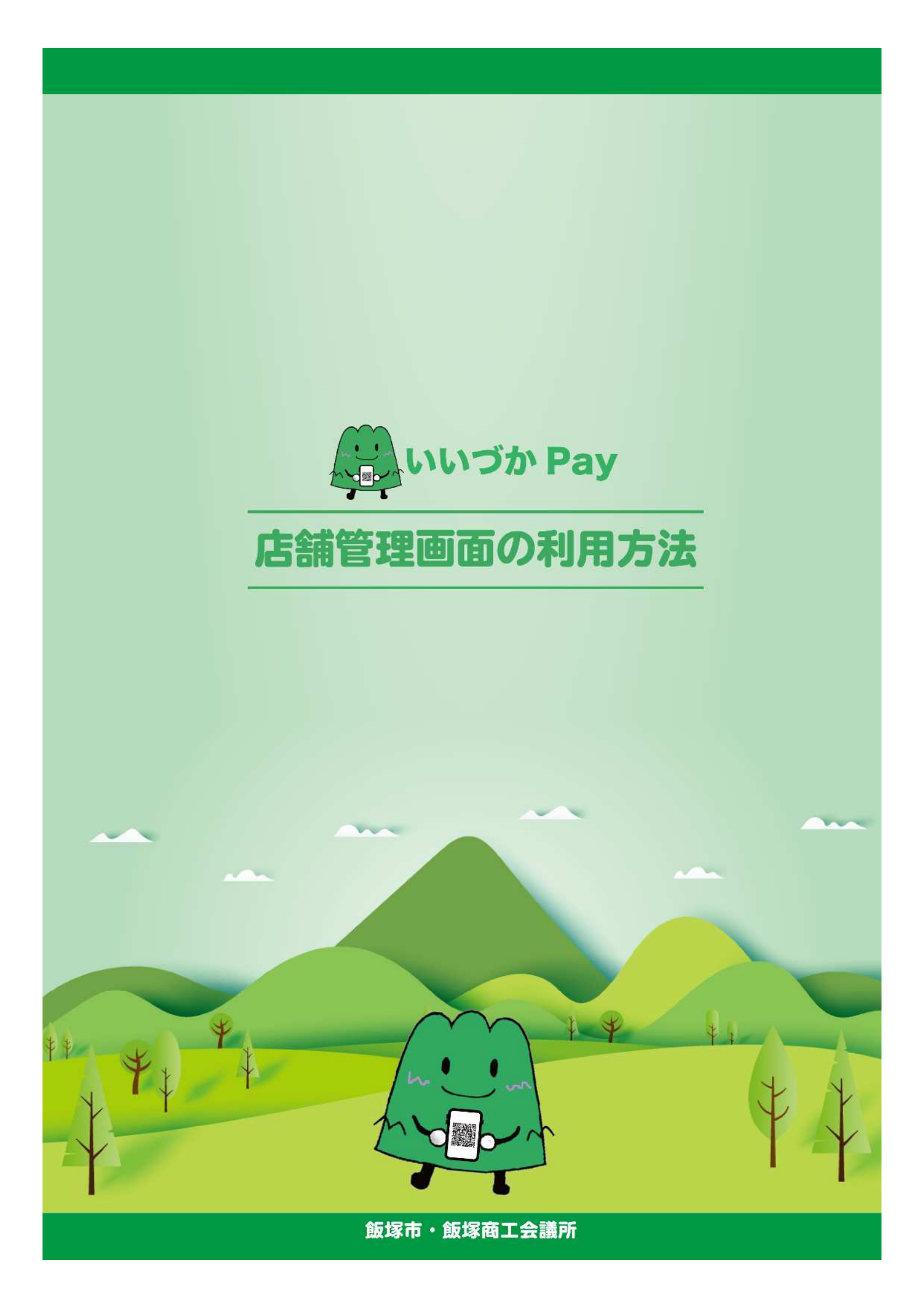

| ■はじめに  | 店舗管理画面ヘログインする        | 2ページ   |
|--------|----------------------|--------|
| ■基本情報  | 店舗情報を確認・編集する         | 3ページ   |
|        | 口座情報を確認・編集する         | 4ページ   |
|        | 店舗管理画面の利用者情報を確認・編集する | 5ページ   |
|        | 店舗管理画面の利用者を追加する      | 6ページ   |
| ■取引実績  | 1件ごとの詳細取引実績を確認する     | 7ページ   |
|        | 取引実績を検索する            | 8ページ   |
|        | 取引実績を取消する            | 9ページ   |
|        | 取消を実施した内容を確認する       | 9ページ   |
|        | 取引実績の一覧を出力する         | 10 ページ |
| ■精算申請  | 残高を確認する              | 11 ページ |
|        | 精算対象の取引を確認する         | 12 ページ |
| ■その他   | QRコードを印刷する           | 13ページ  |
|        | パスワードを変更する           | 14 ページ |
| ■ログアウト | 店舗管理画面をログアウトする       | 14 ページ |

本資料、及び店舗様専用の「ID・パスワード」がお手元に届きましたら 登録情報(口座情報・店舗情報)に誤りがないかをご確認ください。

#### 確認の手順

1. 店舗管理画面にログインします(3ページをご参照ください) 初回ログイン時は、ログイン後にパスワード変更画面が表示されます。お好みのパスワードに ご変更ください。パスワードは、英数で8文字以上32文字以下で入力してください。(大文字小文 字の区別はありません。記号は入力できません。)

 店舗情報をご確認ください(4ページをご参照ください) 取扱店舗の登録申請情報を表示しています。店舗名、住所、電話番号、メールアドレス、店舗 カテゴリなどの登録内容に誤りがないか、ご確認ください。
 ※登録情報に相違がある場合は「編集」機能でご変更いただけます。

 口座情報をご確認ください(5ページをご参照ください) 取扱店舗の登録申請情報を表示しています。金融機関名、金融機関コード、支店名、口座番号、 口座名義人などの登録内容に誤りがないか、ご確認ください。
 ※換金手続きの際は、管理画面の登録口座宛に振り込みます。
 ※登録情報に相違がある場合は「編集」機能でご変更いただけます。

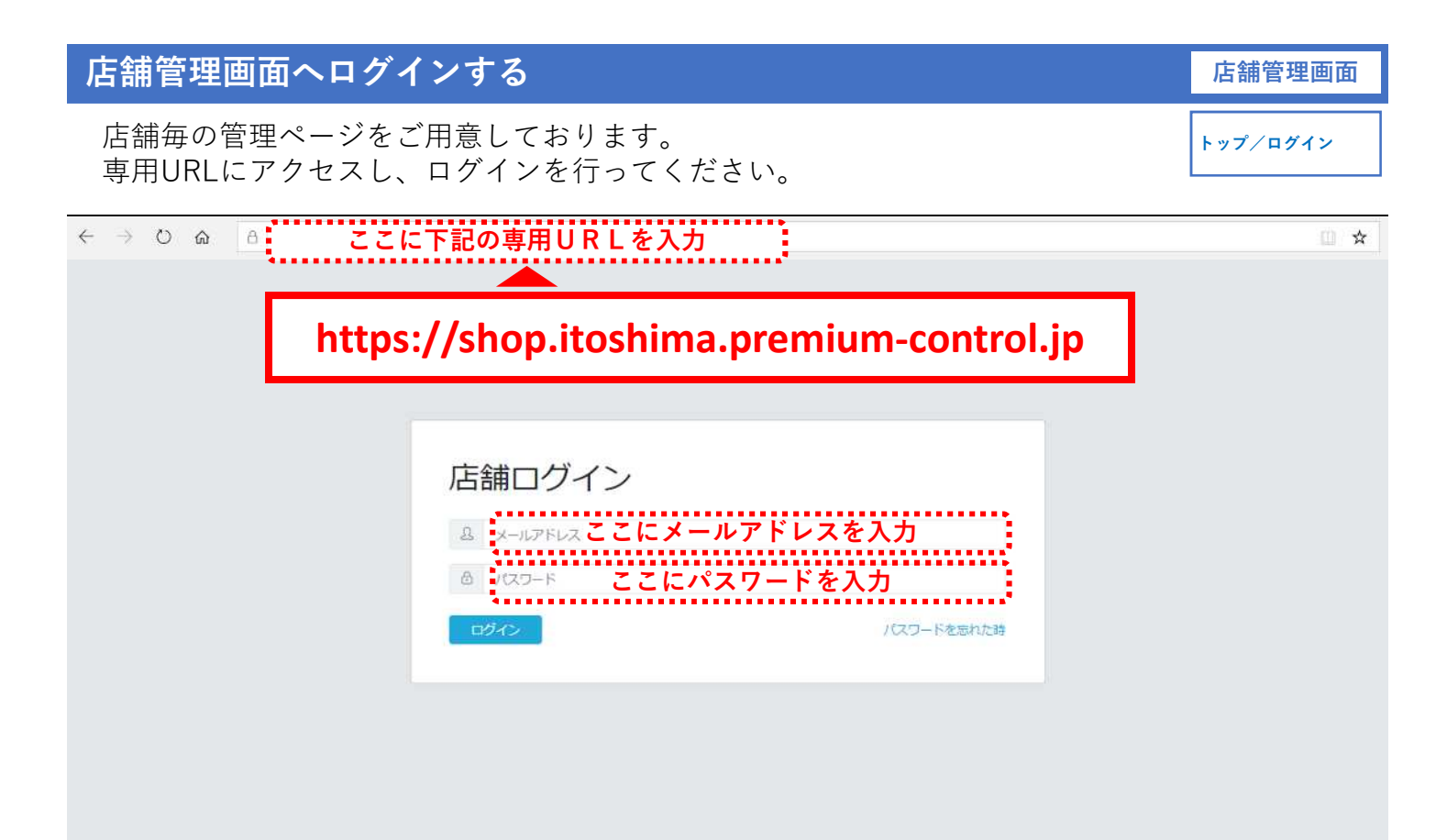

#### 操作方法

- 1. 専用URLのアドレスを入力し、サイトにアクセスします。
- 2. 上記ログイン画面の表示を確認します。
- 3. ログイン用の「メールアドレス」と「パスワード」を入力します。
- 4. 「ログイン」ボタンを選択します。

### こんな時は?

・<u>ログイン用のメールアドレス、パスワードが分からない</u> 初期ログイン用の情報は、商工会議所よりご案内いたします。 配布済みのご案内を紛失等された場合は、商工会議所へご連絡ください。

#### ・<u>管理画面が開かない、アクセスできない</u>

●ブラウザは何をご利用ですか? ブラウザは下記を推奨いたします。

| [OS]   | ・Windows ・Mac                    |  |
|--------|----------------------------------|--|
| [ブラウザ] | Chrome · Safari · Edge · Firefox |  |

※Internet Explorerについては、管理画面を開くことはできますが、QRコードの表示 などがされない場合があるので、推奨いたしません。

アドレスの入力欄はあっていますか?
 アドレスを入力するのは、アドレスバーです。
 検索バーやYahoo!等の検索欄への入力ではアクセスできません。

店舗情報/編集

「店舗情報」画面では、店舗の登録情報及びQRコードが表示されます。 また、「編集」を選択することで、登録情報を編集できます。

| * * * * * | 店舗情報 / 詳細                                                                                           |                                                           |                                                                                                    |
|-----------|----------------------------------------------------------------------------------------------------|-----------------------------------------------------------|----------------------------------------------------------------------------------------------------|
| 1 振興券管理   |                                                                                                    |                                                           |                                                                                                    |
|           | B                                                                                                   |                                                           |                                                                                                    |
|           | 展演し                                                                                                 | 1                                                         |                                                                                                    |
|           | 店铺名                                                                                                 | * * * * * * *                                             |                                                                                                    |
| ダ パスワード変更 | 郵使番号                                                                                                | * * * * * * *                                             |                                                                                                    |
|           | 住所                                                                                                  | * * * * * * *                                             |                                                                                                    |
|           | 住所(力ナ)                                                                                              |                                                           |                                                                                                    |
|           | 電話番号                                                                                                | 092-123-1234                                              |                                                                                                    |
|           | メールアドレス                                                                                             | * * * * * *                                               |                                                                                                    |
|           | 5730                                                                                                | ここに入力すると、アプリで「利用可能店舗」の一覧をタップしたときの詳細情<br>や合学時間などを入力してください。 | 最として表示されます。主な取扱い品                                                                                           |
|           | 店舗カテゴリ                                                                                              | その地                                                       |                                                                                                    |
|           | 偏考                                                                                                  | ここに入力しても、アプリには表示されません。 管理用の痛考としてご利用くだ                     | żι.                                                                                                    |
|           | QR⊐−ド                                                                                               | * * * * * *                                               |                                                                                                    |
|           |                                                                                                    |                                                           |                                                                                                    |
| * * * * * | <ul> <li>/ 地区</li> <li>(2) (2)時時時</li> <li>(3) (2) (3) (3) (3) (3) (3) (3) (3) (3) (3) (3</li></ul> | SE9ップしたときの対映着Webにて指示されます。王辺市的いなが別生活所などを入りしてください。          | 店舗情報の「編集」では、<br>下記情報の編集が可能です。<br>・ 店舗名<br>・ 郵便番号<br>・ 住所<br>・ 電話番号<br>・ メールアドレス<br>・ 店舗カテゴリ<br>・ 詳細<br>・ 備考 |
|           | 第77 キャンセル                                                                                           |                                                           |                                                                                                    |

|    | 操作方法                                 |
|----|--------------------------------------|
| 1. | 管理画面トップページ及び左メニューより「店舗情報」を選択します。(A)  |
| 2. | 登録店舗情報及び店舗のQRコードをご確認いただけます。          |
|    |                                      |
| 3. | 「店舗情報」画面で「編集」を選択すると登録済み情報を編集できます。(B) |

## 口座登録情報を確認・編集する

店舗管理画面

換金は口座振込となります。振込先口座は、取扱店舗申込時に申請いただいた 口座となります。登録内容をご確認ください。 振興券管理 /加盟店詳細

| * * * * *                 | 振興券管理               |                    |             |                |             |
|---------------------------|---------------------|--------------------|-------------|----------------|-------------|
| - √ 振興券管理                 | Δ                   |                    |             |                |             |
| ✓ 店舗担当者管理                 | * * * * * 商品券事業     |                    |             |                |             |
|                           | 全独                  | フテータフ              | 词 <i>作</i>  |                |             |
| √ 店舗情報                    | 5417                | ~~~~~              | 30KTP       |                |             |
| √ パスワード変更                 | * * * * ** *        | 有効                 | 加盟居詳細       | 積費中請管理         | 利用履歴一覧      |
|                           |                     |                    |             |                |             |
|                           |                     |                    |             |                |             |
|                           |                     |                    |             |                |             |
|                           |                     |                    |             |                |             |
| 🛷 振興券管理                   |                     |                    |             |                |             |
| ✓ 店舗担当者管理                 | **** 商品券事業          |                    |             |                |             |
| √ 店舗情報                    | 名称                  | ステータス              | 操作          |                |             |
| ご パフロード恋声                 |                     |                    |             |                | Alexand and |
| T ALS Pag                 | * * * 1             | 有刻                 |             | 相與中國管理         | 利用編輯一篇      |
|                           |                     |                    |             |                |             |
|                           |                     |                    |             |                |             |
|                           |                     |                    |             |                |             |
| - 15 - 17/15/2008/00499-1 |                     |                    |             |                |             |
| √ 振興券管理                   |                     |                    |             |                |             |
| ✓ 店舗担当者管理                 |                     |                    |             |                |             |
| ✓ 店舗情報                    | 店舗                  | * * 店舗名を表示 * *     |             |                |             |
| √ パスワード変更                 | 振與券                 | * * * ~~           |             |                |             |
|                           | 金融機関名 / 銀行名 ( ) )   | **金融機関名を表示**       | ※金融機関名(半角カナ | ·)             |             |
|                           | 金融機関コード / 銀行コー<br>ド | * * 金融機関コードを表示 * * | 金融機関コード(半角  | 数字)            |             |
|                           | 支店名 (カナ)            | * * 支店名を表示 * *     | 支店名(半角カナ)   |                |             |
|                           | 支店コード               | * * 支店コードを表示 * *   | 文店コート(半角数子  | )<br>フルキキワノー キ | まべい マユー     |
|                           | 預金種目                | * * 預金種目を表示 * *    | は週悔に記載されてい  | の旧和にき          | をしいし八刀      |
|                           | 口座番号                | **口座番号を表示**        |             |                |             |
|                           | 口座名義人(カナ)           | * * 口座名義人を表示 * *   |             |                |             |
|                           |                     |                    |             |                |             |
|                           |                     |                    |             |                |             |

## 操作方法

- 1. 管理画面トップページ及び左メニューより「振興券管理」を選択します。(A)
- 2. 操作より「加盟店詳細」を選択します。(B)
- 3. 加盟店登録内容として上記情報の確認が可能です。
- 4. 登録内容の変更をしたい場合は、上部の「編集」を選択します。(C)
- 5. 変更画面が表示されるので、編集対象に新規情報を入力し「保存」を選択します。
- 6. 編集対象がない場合は「キャンセル」を選択することで「加盟店詳細」に戻ります。

## 店舗管理画面の利用者情報を確認・編集する

「店舗担当者管理画面」では、「詳細」「編集」を選択することで、登録済み情報の確認、編集が可能です。

| 國分合理<br>諸担当者管理 <b>人</b> | ■ 店舗担当者一覧   |             |    |       |    | • 新規           |
|-------------------------|-------------|-------------|----|-------|----|----------------|
| 補情報                     | 店舗担当者名      | メールアドレス     | 權限 | 決済時通知 | 状態 | 操作             |
| スワード変更                  | * * * * * * | * * * * * * | 管理 | 通知なし  | 在職 | <b>B</b> 詳細 編集 |
|                         | *****       | * * * * * * | 作成 | 通知なし  | 在職 | ## C           |
|                         | *****       | * * * * * * | 問題 | 通知なし  | 在職 | 群栖 編集          |
|                         | * * * * * * | * * * * * * | 開覧 | 通知なし  | 在喻 | 詳細 福業          |

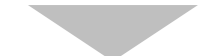

| * * * *           | 店舗担当者管理 / 詳細                     |                                |                                                                                               |
|-------------------|----------------------------------|--------------------------------|-----------------------------------------------------------------------------------------------|
| ✓ 振興券管理 ✓ 店舗担当者管理 | 詳細                               |                                | 店舗担当者の「詳細」では、<br>下記情報を表示します。                                                                  |
| ✓ 店舗情報 ✓ パスワード変更  | 店舗担当者名<br>メールアドレス<br>決済時通知<br>権限 | ******<br>******<br>通知なし<br>管理 | <ul> <li>店舗担当者名</li> <li>メールアドレス</li> <li>決済通知</li> <li>権限</li> <li>状態</li> <li>備考</li> </ul> |
|                   | <b></b>                          | 1土用武                           |                                                                                               |

## 操作方法

- 1. 管理画面トップページ及び左メニューより「店舗担当者管理」を選択します。(A)
- 2. 「店舗担当者管理」画面で「詳細」を選択すると登録済み情報を確認できます。(B)
- -----
- 3. 「店舗担当者管理」画面で「編集」を選択すると登録済み情報を編集できます。(C)

#### こんな時は?

・<u>権限が分かりません</u>

権限の設定により、店舗管理画面上の機能の使用範囲を制限することができます。 各権限は下記のとおりです。

- ●管理…店舗管理システムの全機能使用可能
- ●作成…店舗管理システムの店舗担当者作成以外の機能使用可能
- ●閲覧…店舗管理システムを全画面を参照可能

店舗管理画面

店舗担当者管理 /詳細・編集 店舗管理画面の利用者を追加することが出来ます。「新規追加」を選択し、 新たな担当者情報を設定します。

|       | 店舗担当者一覧       |             |    |                    |    |    | B  |
|-------|---------------|-------------|----|--------------------|----|----|----|
| 478   | 店舗担当者名        | メールアドレス     | 権限 | 決済時通知              | 状態 | 操作 |    |
| 7 ド変更 | * * * * * * * | * * * * * * | 管理 | 通知なし               | 在職 | 詳細 | 編集 |
|       | * * * * * *   | * * * * * * | 作成 | 通知なし               | 在職 | 詳細 | 編集 |
|       | * * * * * *   | * * * * * * | 同覧 | 通知 <mark>なし</mark> | 在職 | 詳細 | 編集 |
|       | * * * * * * * | * * * * * * | 問題 | 通知なし               | 在啷 | 詳細 | 福維 |

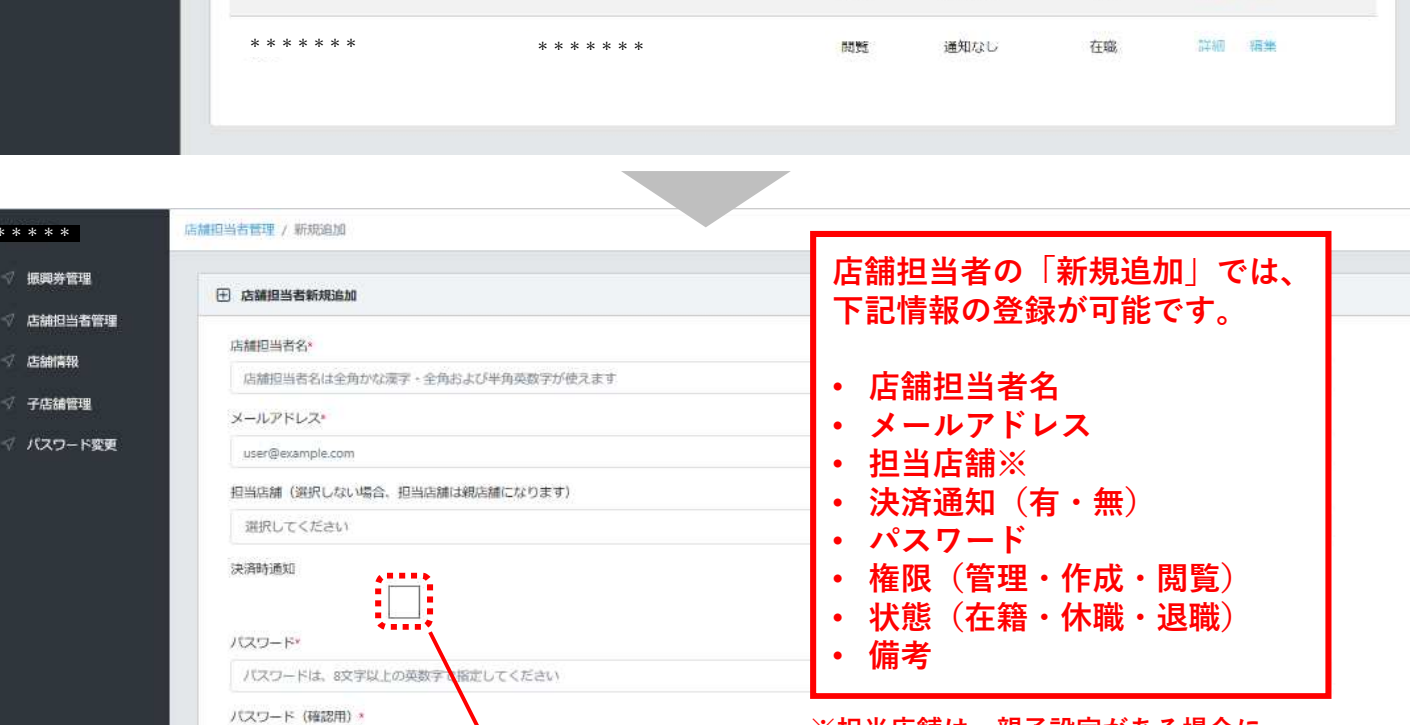

v 「決済通知」は初期設定では「無し」となってます。 チェック ✓ を入れることで、決済時に指定のメール アドレス宛ての通知を行います。

選択が可能です

※担当店舗は、親子設定がある場合に

※選択肢な場合は、親店舗が設定されます

保存 キャンセル

#### 操作方法

\* \* \* \* \*

√ 振興券管理

🛷 店舗情報

✓ 子店舗管理

- 1. 管理画面トップページ及び左メニューより「店舗担当者管理」を選択します。(A)
- 2. 右上の「新規追加」を選択します。(B)

パスワードは、8文字以上の英数字で指定

桥限\*

状<sub>感</sub>。

備考

選択してください

選択してください

3. 新規追加する担当者情報を入力し「保存」ボタンを選択します。

てください

店舗担当者管理 /新規追加

# 1件ごとの詳細取引実績を確認する

取引実績は利用履歴一覧として確認できます。詳細を選択することで、個々の 取引内容が確認できます。※利用者の個人情報は表示されません 店舗管理画面

振興券管理 /利用履歴一覧 /詳細

| 振胸券管理           |                                      |                                              |                                                                                                |                                                                               |
|-----------------|--------------------------------------|----------------------------------------------|------------------------------------------------------------------------------------------------|-------------------------------------------------------------------------------|
| * * * * * 商品券事業 |                                      |                                              |                                                                                                |                                                                               |
| 名称              | ステータス                                | 操作                                           |                                                                                                |                                                                               |
| *** ~~          | 有効                                   | 加盟時詳細                                        | 精算申請管理                                                                                         |                                                                               |
|                 | ★★★★★★★★★★★★★★★★★★★★★★★★★★★★★★★★★★★★ | 玉明芬正準<br>★★★★★★★★★★★★★★★★★★★★★★★★★★★★★★★★★★★ | ALWAPE #       * * * * *     商品労事業       名称     ステータス     操作       * * * * ペイ     有効     加盟告詳細 | ALWAPE #       Athen       App-g2     操作       ****     不イ       有効     加盟店詳細 |

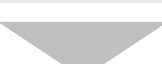

| * * * * *         | 振興券管理 / *:                    | * * ペイ / 利用履歴 覧                      |        |              |              |           |                     |    |
|-------------------|-------------------------------|--------------------------------------|--------|--------------|--------------|-----------|---------------------|----|
| ✓ 振興券管理 ✓ 店舗相当者等理 | ■ 利用履歴                        | - <u>5</u>                           |        |              |              |           |                     |    |
| √ 店舗情報            | 電話番号検索                        |                                      |        |              |              |           |                     |    |
| ダ パスワード変更         | 総統<br>CSVH/J<br>水耳取高<br>で 1 2 | 3 4 10                               |        |              |              |           |                     |    |
|                   | 状態                            | トランザクションID                           | 金額     | 利用者ID        | Orb店舖ID      | 店舗名       | 決済日時                | 操作 |
|                   | 支払済                           | 5ae719a0-e223-4a56-9354-71eb250e916c | 1,500円 | dzif35-ZXQB5 | dzifm1-PrFzh | * * * * * | 2021-02-23 22:00:00 |    |
|                   | 支払済                           | a0ba5480-e6d1-444a-8162-138c9cf1855a | 200円   | dzif19-5TnYN | dzifm1-PrFzh | * * * * * | 2021-02-05 10:17:53 | 詳細 |

| * * * * * | 振興券管理 / * * * ペイ / | 利用履歴 / 詳細                            |                       |
|-----------|--------------------|--------------------------------------|-----------------------|
| √ 振興券管理   | 2218               |                                      |                       |
| √ 店舗担当者管理 |                    |                                      |                       |
| 🚽 店舗情報    |                    |                                      | ※店舗管理画面では利用者の         |
| √ パスワード変更 | ax ing the         |                                      | 個人情報(氏名・電話番号・性別・住所等)は |
|           | トランサクションID         | 5ae719a0-e223-4a56-9354-71eb250e916c | 表示されません               |
|           | 金額                 | 1,500円                               |                       |
|           | 利用者ID              | * * * *                              |                       |
|           | Orb店舖ID            | * * * * *                            |                       |
|           | 店舖名                | * * * * *                            |                       |
|           | 決済日時               | 2021-02-23 21:59:59                  |                       |
|           | 史新日時               | 2021-02-23 22:00:00                  |                       |
|           |                    |                                      |                       |

| 裸作方法      |
|-----------|
| 1条1Fノフ /云 |
|           |
|           |

- 1. 管理画面トップページ及び左メニューより「振興券管理」を選択します。(A)
- 2. 操作より「利用履歴一覧」を選択し(B)、「詳細」ボタンを選択します。(C)
- 3. 取引の詳細内容を表示します。

個別の取引実績を確認する場合には、電話番号から検索することが可能です。

#### 店舗管理画面

振興券管理 /利用履歴一覧 /電話番号検索

| ****                      | 振向券管理      |       |       |        |  |
|---------------------------|------------|-------|-------|--------|--|
| ✓ 振興券管理 ✓ 振興券管理 ✓ 店舗担当者管理 | **** 商品券事業 |       |       |        |  |
| ✓ 店舗情報                    | 名称         | ステータス | 操作    |        |  |
| √ パスワード変更                 | * * * べイ   | 有効    | 加盟密詳細 | 精算中請管理 |  |
|                           |            |       |       |        |  |

| <b>福興券管理</b> /                           | * * * ペイ / 利用驅歴一篇                                             |                                                |                                                                               |                                                                   |                                           |                                                                                                    |                               |
|------------------------------------------|---------------------------------------------------------------|------------------------------------------------|-------------------------------------------------------------------------------|-------------------------------------------------------------------|-------------------------------------------|----------------------------------------------------------------------------------------------------|-------------------------------|
| 理 ■ 利用限                                  | 脛一覧                                                           |                                                |                                                                               |                                                                   |                                           |                                                                                                    |                               |
| 電話番号核                                    | 教                                                             |                                                |                                                                               |                                                                   |                                           |                                                                                                    |                               |
| it wat                                   | ここに電話番号を入力                                                    | <b></b> (C)                                    |                                                                               |                                                                   |                                           |                                                                                                    |                               |
|                                          |                                                               |                                                |                                                                               |                                                                   |                                           |                                                                                                    |                               |
| CSV出力<br>決済取線<br>( 1<br>状態               | 2 3 4 →<br>トランザクションID                                         | ※注意※<br>店舗管理<br>お客様よ<br>利用履歴                   | 画面ではお<br>り申告を受<br>を抽出する<br><sup>708章</sup>                                    | 客様の電<br>した電話<br>し機能です。                                            | 活番号を見<br>番号を入力<br><sup>広磁</sup>           | しることはでき<br>」し検索するこ<br><sub>決済目時</sub>                                                              | ません。<br>ことで、<br><sup>操作</sup> |
| CSVH力<br>決済取線<br>《 1<br>大勝<br>文払済        | 2 3 4 う<br>トランザクションID<br>Sae719a0-e223-4a56-9354-71eb250e916c | ※注意※<br>店舗管理<br>お客様よ<br>利用履歴<br>金額             | 画面ではお<br>り申告を受<br>を抽出する<br><sup>利用者ID</sup>                                   | S客様の電話<br>た電話<br>機能です。<br>Orbg編D<br>dzitm1-PrFzh                  | 話番号を見<br>番号を入力<br><sup>店舗各</sup><br>***** | しることはでき<br>し検索するこ<br>決済目時<br>2021-02-23 22:00:00                                                   | ません。<br>とで、<br><sup>操作</sup>  |
| CSVH力<br>決済取課<br>< 1<br>状態<br>支払済<br>支払済 |                                                               | ※注意※<br>店舗管理<br>お客様よ<br>利用履歴<br>1,500円<br>200円 | 画面ではお<br>り申告を受<br>を抽出する<br><sup>利用者ID</sup><br>dzif135-ZXQ85<br>dzif19-STINYN | S客様の電話<br>した電話<br>機能です。<br>Orb店舗D<br>dzifm1-PrFzh<br>dzifm1-PrFzh | 話番号を見<br>番号を入力<br><sup>店舗名</sup><br>***** | <ul> <li>し検索するこ</li> <li>決済目時</li> <li>2021-02-23 22:00:00</li> <li>2021-02-05 10:17:53</li> </ul> | ません。<br>とで、<br>操作<br>詳細       |

## 操作方法

- 1. 管理画面トップページ及び左メニューより「振興券管理」を選択します。(A)
- 2. 操作より「利用履歴一覧」を選択します。(B)
- お客様の携帯番号を入力し(C)、「検索」を選択します。(D) 検索対象の情報が表示されます。
   ※電話番号は半角数字、ハイフンなしで入力 ※電話番号は完全一致の場合のみ表示されます
- 4. 「詳細」ボタンを選択することで詳細情報を表示します。(E)

#### こんな時は?

・お客様の電話番号を入力したが、検索結果に表示されない
 番号が完全一致の場合のみしか表示されないので、電話番号登録が誤っている可能性があります。

取引内容に誤りがある場合、返金処理を必要とする場合等には、店舗管理画面より該当取引の取消処理を行うことが出来ます。

| ****      | 振興券管理 / * * * ペイ / - | 利用團團 / 詳細                            |                          |
|-----------|----------------------|--------------------------------------|--------------------------|
| √ 振興券管理   | A                    |                                      |                          |
| ✓ 店舗担当者管理 |                      |                                      |                          |
| √ 店舗情報    |                      |                                      | ※取消処理は「下記の場合は行うことが出来ません」 |
| √ パスワード変更 | トランザクションID           | 5ae719a0-e223-4a56-9354-71eb250e916c | ①残高が取消額より少ない場合           |
|           | 金額                   | 1,500円                               |                          |
|           | 利用者ID                | * * * * *                            | ②既に返金済み、処理済みの場合          |
|           | Orb店舗ID              | * * * * *                            | ③商品券の利用期間が終了している場合       |
|           | 店舖名                  | * * * *                              |                          |
|           | 決済日時                 | 2021-02-23 21:59:59                  | ④退会済みの場合                 |
|           | 史新日時                 | 2021-02-23 22:00:00                  |                          |

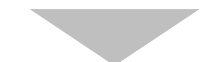

| ****      | 振四券管理 / ***ペイ /     | <b>河用雕匠 / 詳細</b>                                       |                                                      |                                |                            |
|-----------|---------------------|--------------------------------------------------------|------------------------------------------------------|--------------------------------|----------------------------|
|           | 1718                |                                                        |                                                      |                                |                            |
|           | P.S. MAR            |                                                        |                                                      |                                |                            |
| ≪ 店舗情報    | -                   |                                                        |                                                      |                                | ×                          |
| √ パスワード変更 | トランザクションID<br>金額    | 5ae719a0-<br>1.500円 本当                                 | <b>イトからのメッセージ</b><br>当に取消してよろしいですか?                  |                                |                            |
|           | 利用者ID<br>Orb店舗ID    | dzifa5-2                                               | ок                                                   | キャンセル                          |                            |
|           | 店舖名<br>決済日時<br>更新日時 | * * * * * *<br>2021-02-23 21:59:<br>2021-02-23 22:00:0 | ※注意※<br><sup>59</sup> 取引処理は<br><sup>200</sup> 十分に確認行 | 「OK」ボタン<br>後、処理を行 <sup>、</sup> | ∽を選択することで完了します。<br>ってください。 |

## 操作方法

- 1. 管理画面トップページ及び左メニューより「振興券管理」を選択します。(A)
- 2. 操作より「利用履歴一覧」を選択し、「詳細」ボタンを選択します。
- 3. 詳細画面に表示される「取消処理」ボタンを選択します。(B)
- 4. 「サイトからのメッセージ」の表示より、本当に取引を取消してよい場合は
   「OK」を選択することで取消処理が完了します。(C)
   ※「キャンセル」ボタンを選択することで、元の
   利用履歴「詳細」画面に戻ります。
   5. 取消済み内容については、「利用履歴一覧」の
  - 「決済取消一覧」にて確認できます。(D)

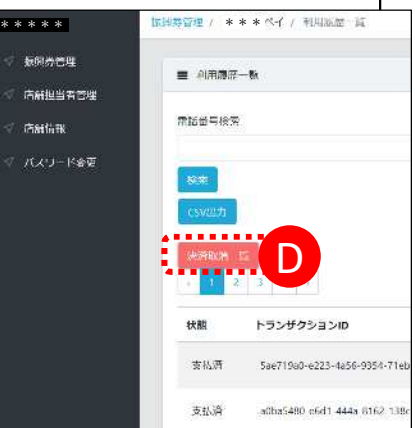

/利用履歴一覧/詳細 /取消処理

〉決済取消一覧

振興券管理

## 取引実績の一覧を出力する(csv出力)

取引実績は利用履歴一覧として確認できる他、CSVデータとして出力できます。 実績の管理、データ保存などにご活用ください。

| ****                      | 辰卿券管理           |       |       |        |  |
|---------------------------|-----------------|-------|-------|--------|--|
| ✓ 振興券管理 ✓ 振興券管理 ✓ 店舗担当者管理 | * * * * * 商品券專業 |       |       |        |  |
| √ 店舗情報                    | 名称              | ステータス | 操作    |        |  |
| ∜ パスワード変更                 | *** ~~          | 有効    | 加盟培詳細 | 精算中請管理 |  |
|                           |                 |       |       |        |  |

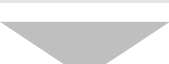

| * * * *          | · 振興券管理 / * *                | * * ペイ / 利用履歴一篇                      |        |              |              |           |                     |       |
|------------------|------------------------------|--------------------------------------|--------|--------------|--------------|-----------|---------------------|-------|
| √ 振興券管理          | ■ 利用履歴・                      | -11                                  |        |              |              |           |                     |       |
| ✓ 店舗担当者管理 ✓ 店舗情報 | 電話番号検索                       |                                      |        |              |              |           |                     |       |
| ダ パスワード変更        | 検索<br>CSV出力<br>決済取消<br>( 1 2 |                                      | A15    | 1500         |              |           | ***                 | 10.65 |
|                  | 支払済                          | Sae719a0-e223-4a56-9354-71eb250e916c | 1,500円 | dzif35-ZXQB5 | dzifm1-PrFzh | * * * * * | 2021-02-23 22:00:00 | 詳細    |
|                  | 支払済                          | a0ba5480-e6d1-444a-8162-138c9cf1855a | 200円   | dzif19-5TnYN | dzifm1-PrFzh | * * * * * | 2021-02-05 10:17:53 | 計補助   |
|                  | 支払済                          | 376db02d-a5da-4ffe-90a1-17dacbec8153 | 2,000円 | dzif49-8XI2j | dzifm1-PrFzh | * * * * * | 2021-02-04 11:14:46 | 詳細    |
| 20201105_AB      | Ccsv                         |                                      |        |              |              |           |                     |       |

#### 操作方法

- 1. 管理画面トップページ及び左メニューより「振興券管理」を選択します。(A)
- 2. 操作より「利用履歴一覧」を選択します。(B)
- 3. 「csv出力」を選択します。(C)
- 4.「csv出力」のボタンを選択することでデータを「開く」「保存」「ダウンロード」
   等の案内が表示されます。(D)
   ※ご利用のPC、タブレット等の環境により表示方法が異なる場合があります。
- 5. ご希望の方法で、保存、表示等を行ってください。

店舗管理画面

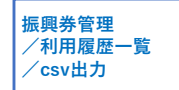

店舗管理画面

自動精算の場合は、管理画面の操作は不要です。コイン残高が設定金額以上の場合は、自動的に精算が行われます。

振興券管理 /精算申請管理(自動)

| * * * * *         | 振圆券管理   | Ē                |         |           |                   |            |           |          |
|-------------------|---------|------------------|---------|-----------|-------------------|------------|-----------|----------|
| ✓ 振興券管理 ✓ 店舗担当者管理 | A) **   | * * * * 西品券奉業    |         |           |                   |            |           |          |
| ☆ 店舗情報            | 81      | <b>你</b>         | ステータス   | 33        | 作                 |            |           |          |
| √ パスワード変更         |         | ** ^~            | 有动      |           | 加盟店詳細             | 搭算申請管理     |           | -        |
|                   |         |                  |         |           |                   |            |           |          |
| 店舖画面              |         |                  |         |           |                   |            |           |          |
| ****              | 医周劳管理 / | * * * * / 稿算中請答理 |         |           |                   |            |           |          |
| √ 振興券管理 √ 店舗担当者管理 |         | 青穀               |         |           |                   |            |           |          |
| ✓ 店舗情報            | コイ      | ン残高              |         |           | 振込先情              | 转          |           |          |
| √ パスワード変更         |         |                  |         | ¥ 208,123 | 金融機関コー            | ・ド / 銀行コード | * * 金融機関  | コードを表示** |
|                   | 1万      | 円以上で精算申請が行えます。   |         |           | 金融機關名 /           | 銀行名 (計)    | **金融機関    | 名を表示**   |
|                   |         |                  |         |           | 支店コード             |            | **支店コー    | ドを表示 * * |
|                   | ※換      | 金サイクルが表示され       | れます。    |           | 文店名 (IIT)<br>箱合種目 |            | **又后石23   | ∞小 * *   |
|                   |         |                  |         |           | 口座番号              |            | **口座番号?   | を表示 * *  |
|                   |         |                  |         |           | 口座名養人(            | (1))       | * * 口座名義/ | 人を表示 * * |
|                   |         |                  |         |           |                   |            |           |          |
|                   | ■ ##    | 申請履歴             |         |           |                   |            |           |          |
|                   | 申請日     | 69               | 入金ステータス | 精覽金額      |                   | 換金手数料      | 振込手数料     | 振込金額     |
|                   | 2020-   | 09-08 00:00:23   | 中請中     |           | ¥9,996            | ¥0         | ¥550      | ¥9,446   |

※コインとは、本システムで提供する電子通貨のことです。(1コイン=1円)

操作方法 ※自動振込の場合は、精算申請の操作は不要です。 ※1万円以上の残高がある場合は自動的に振込手続きを行います。 ※振込は「毎週火曜0時(月曜深夜)締め、3営業日後入金」です。 ※下記操作を行うことにより、確認が可能です。 1. 管理画面トップページ及び左メニューより「振興券管理」を選択します。(A) 2. 操作より「精算申請管理」を選択します。(B) 3. 精算申請管理の情報として ●コイン残高 ●振込先情報 ●精算申請履歴 を表示します。

店舗管理画面

精算申請履歴に対して、利用履歴一覧(csv)の精算対象となる期間の取引を合算 することで確認することが出来ます。 振興券管理 /①精算申請管理 /②利用履歴一覧

#### ①精算申請履歴 送券兼理 / 米 米 米 / 局留中局管理 ABCRIE BRS WE ■ 口容情報 店舗担当台管理 コイン残高 振込先情報 ¥0 @#HMMD\_F/#X7D\_F \* \* 金融機関コードを表示 \* \* 金融機關各/銀行名(計) \*\*全融機關名を表示\*\* 毎週木譜日(000)に除め、1,000円以上は4営業日後に入会します。 \* \* 支店コードを表示 \* \* 支店コード \*\*支店名を表示\*\* 支店名 ()t) \* \* 預金種目を表示 \* \* 帮会进口 \* \* 口座番号を表示\* \* 口涂香号 口座名務人 ()/) \* \* 口座名義人を表示 \* \* ■ 林冀中林深於 入金ステータス 中閒日時 裸腰金纲 摸金子数料 描述于数料 振达金纲 2021-05-08 17:34:18 m.J.u ¥53.500 ¥0 10 ¥\$3,500 A **....** . . . . . . .... 中請中 ¥1.000 40 ¥1,000

#### ②利用履歴一覧(csv)

| - H(D)(9)                               | 910                                                                                                    |                                                                                                    |                                                                                                    |                                                                     |                                                                                                    |                                                                                                    |                                                                                                    |                                                                                 |
|-----------------------------------------|----------------------------------------------------------------------------------------------------|----------------------------------------------------------------------------------------------------|----------------------------------------------------------------------------------------------------|---------------------------------------------------------------------|----------------------------------------------------------------------------------------------------|----------------------------------------------------------------------------------------------------|----------------------------------------------------------------------------------------------------|---------------------------------------------------------------------------------|
| E                                       | a                                                                                                    |                                                                                                    |                                                                                                    |                                                                     |                                                                                                    |                                                                                                    |                                                                                                    |                                                                                 |
| 氟胡香号铵                                   | R.                                                                                                    |                                                                                                    |                                                                                                    |                                                                     |                                                                                                    |                                                                                                    |                                                                                                    |                                                                                 |
|                                         |                                                                                                    | 2 (77)                                                                                                    |                                                                                                    | ×+++++++                                                            | ナ、フ 世 <b>日</b> 日                                                                                                    | B1-1                                                                                                    |                                                                                                    |                                                                                 |
| Ref.                                    | ※利用燈                                                                                                    | 夏歴にす                                                                                                    | っける有い                                                                                                    | 昇灯家と                                                                | なる期間                                                                                                    | 旬は                                                                                                    |                                                                                                    |                                                                                 |
| CSV(117)                                | 「前回の                                                                                                    | )締日の                                                                                                    | の翌日~                                                                                                    | 今回の締                                                                | 日」とれ                                                                                                    | なります。                                                                                                    |                                                                                                    |                                                                                 |
|                                         |                                                                                                    |                                                                                                    |                                                                                                    |                                                                     |                                                                                                    |                                                                                                    |                                                                                                    |                                                                                 |
| 22/Alton                                | -11                                                                                                    |                                                                                                    |                                                                                                    |                                                                     |                                                                                                    |                                                                                                    |                                                                                                    |                                                                                 |
|                                         | 2 3 4 1                                                                                                    |                                                                                                    |                                                                                                    |                                                                     |                                                                                                    |                                                                                                    |                                                                                                    |                                                                                 |
|                                         |                                                                                                    |                                                                                                    |                                                                                                    |                                                                     |                                                                                                    |                                                                                                    |                                                                                                    |                                                                                 |
| 17.EE                                   | トランザクションID                                                                                                    | 金额                                                                                                    | 利用者iD                                                                                                    | Orb店舗ID                                                             | 店舗名                                                                                                    | 決済日時                                                                                                    | 操作                                                                                                    |                                                                                 |
| 11H                                     | トランザクションID                                                                                                    | 金额                                                                                                    | 利用者ID                                                                                                    | Orb店舖ID                                                             | 席錄名                                                                                                    | 決済日時                                                                                                    | 19.17                                                                                                    |                                                                                 |
| <b>秋振</b><br>支払済                        | トランザクションID<br>5ae719a0-e223-4a56-9354-71eb250e916c                                                                                                    | <b>金额</b><br>1.500円                                                                                                    | <b>利用者iD</b><br>dzi735-2XQ85                                                                                                    | <b>Orb腐臻iD</b><br>dzifm1-PrFzh                                      | RMS<br>* * * * *                                                                                                    | 決済日時<br>2021-02-23 22:00:00                                                                                                    | 1919<br>1141                                                                                                    |                                                                                 |
| 秋麗<br>支払済<br>支払済                        | トランザクション10<br>Sae719a0-e223-4a56-9354-71eb250e916c<br>a0ba5480-e6d1-444a-8162-138c9c11855a                                                              | 金额<br>1.500円<br>200円                                                                                                    | 利用者iD<br>dzif35-ZXQ85<br>dzif19-5TnVN                                                                                                    | <b>Orb森舗ID</b><br>dzifm1-PrFzh<br>dzifm1-PrFzh                      | GM8                                                                                                    | <b>決済日時</b><br>2021-02-23 22:00:00<br>2021-02-05 10:17:53                                                                                                    | 1819<br>1746<br>1746                                                                                                    | <u>-</u>                                                                        |
| <b>秋照</b><br>支払済<br>支払済                 | トランザクション10<br>Sae719a0-e223-4a56-9354-71eb250e916c<br>a0ba5480-e6d1-444a-8162-138c9cf1855a                                                              | <b>金期</b><br>1.500円<br>200円                                                                                              | 利用者iD<br>dzif35-ZXQ85<br>dzif19-5TnYN                                                                                                    | orbāšāso<br>dzilm1-PrFzh<br>dzilm1-PrFzh                            | RMS<br>*****<br>****                                                                                                    | <b>決済日時</b><br>2021-02-23 22:00:00<br>2021-02-05 10:17:53                                                                                                    | 1949 <b>5</b><br>2748<br>2748                                                                                                   | 2/56 W                                                                          |
| <b>秋期</b><br>交払済<br>交払済<br>支払済          | トランザクションi0           Sae719a0-e223-4a56-9354-71eb250e916c           a0ba5480-e6d1-444a-8162-138c9c11855a           376db02d-a5da-4ffe-90a1-17docbec8153 | 金额<br>1.500円<br>200円<br>2.000円                                                                                           | <b>彩用竹口</b><br>dzi735-ZXQ85<br>dzif19-5TnVN<br>dzif49-8XQj                                                                                                    | Orb孫臻iO<br>dzilm1-PrFzh<br>dzilm1-PrFzh<br>dzilm1-PrFzh             | RMS<br>*****<br>*****                                                                                                    | <b>決済日時</b><br>2021-02-23 22:00:00<br>2021-02-05 10:17:53<br>2021-02-04 11:14:46                                                                                                    | 1845<br>1748<br>1748                                                                                                    | // bog                                                                          |
| <b>秋</b> 鄉<br>支払満<br>支払満<br>支払満         | トランザクションi0           Sae719a0-e223-4a56-9354-71eb250e916c           a0ba5480-e6d1-444a-8162-138c9c11855a           376db02d-asda-4ffe-90a1-17dacbec8153 | 金額<br>1.500円<br>200円<br>2.000円                                                                                           | 和用作iD<br>dzi735-2XQ85<br>dzif19-5TmVN<br>dzif49-8XQ2<br>.xxr                                                                                                    | Orb保護ID<br>dzifm1-PrFzh<br>dzifm1-PrFzh<br>dzifm1-PrFzh             | RMS<br>*****<br>*****<br>****                                                                                                    | 決済日時<br>2021-02-23 22:00:00<br>2021-02-05 10:17:53<br>2021-02-04 11:14:46<br>77 80                                                                                                    | 1947<br>1746<br>1746<br>1748                                                                                                    | 2 8 9 0 0<br>9 - 20<br>28 4 1                                                   |
| 秋葉<br>支払済<br>支払済<br>支払済                 | ►5>#9>a>io<br>Sae719a0-e223-4a56-9354-71eb250e916c<br>a0ba5480-e6d1-444a-8162-138c9c11855a<br>376db02d-a5da-4ffe-90a1-17dacbec8153                      | 金期<br>1.500円<br>200円<br>2.000円                                                                                           | 和用者iD<br>doi135-2XQ85<br>doi119-5TinVN<br>doi149-8XQ2j<br>                                                                                                    | Orb政績iO<br>dzim1-PrFzh<br>dzim1-PrFzh<br>dzim1-PrFzh                | RIAS<br>******<br>*****                                                                                                    | <b>決済日時</b><br>2021-02-23 22:00:00<br>2021-02-05 10:17:53<br>2021-02-04 11:14:46                                                                                                    | 1947<br>1748<br>1748<br>1748                                                                                                    | 2 56 m                                                                          |
| 林憲<br>支払満<br>支払満<br>支払満<br>01105_ABCcsv | トランザクションi0           Sae719a0-e223-4a56-9354-71eb250e916c           a0ba5480-e6d1-444a-8162-138c9c11855a           376db02d-a5da-4ffe-90a1-17dacbec8153 | 金額<br>1.500円<br>200円<br>2.000円                                                                                           | H用作iD<br>dzi35-2XQ85<br>dzi149-5XX2j<br>zxr<br>()<br>()<br>()<br>()<br>()<br>()<br>()<br>()<br>()<br>()<br>()<br>()<br>()                                                                                                    | orb@@iD<br>dzim1-PrFzh<br>dzim1-PrFzh<br>dzim1-PrFzh                | RM8<br>*****<br>*****<br>*****<br>*****<br>C<br>C<br>- ☆師 _ N/IR8                                                                                                    | 決済日時<br>2021-02-23 22:00:00<br>2021-02-05 10:17:53<br>2021-02-04 11:14:46<br>9 20<br>2021-02-04 11:14:46<br>9 20<br>20<br>20<br>20<br>20<br>20<br>20<br>20<br>20<br>20<br>20<br>20<br>20<br>2 | 18件<br>17版<br>17版<br>17版<br>17版                                                                                                 | ()<br>()<br>()<br>()<br>()<br>()<br>()<br>()<br>()<br>()<br>()<br>()<br>()<br>( |
| 林浩<br>文払済<br>文払済<br>文払済<br>11105_ABCcsv | トランザクションi0           Sae719a0-e223-4a56-9354-71eb250e916c           a0ba5480-e6d1-444a-8162-138c9cf1855a           376db02d-asda-4ffe-90a1-17docbec8153 | 金融<br>1.500円<br>200円<br>2.000円<br>・<br>・<br>・<br>・<br>・<br>・<br>・<br>・<br>・<br>・<br>・<br>・<br>・<br>・<br>・<br>・<br>・<br>・ | Hattip           dx105-2XQ85           dx105-2XQ85< | orbititio<br>dzilm1-PrFzh<br>dzilm1-PrFzh<br>dzilm1-PrFzh           | RM8<br>******<br>*****<br>*****<br><br>こ<br>空空間の利用す<br>3000のの2111                                                                                                    | 使用日時<br>2021-02-23 220000<br>2021-02-05 10:17:53<br>2021-02-04 11:1646<br>0 E<br>第1D g Orbの取用D<br>8-17360<br>第1D g Orbの取用D                                                                    | 12年<br>12年<br>12年<br>12年<br>12年<br>12年<br>12年<br>12年<br>12年<br>12年                                                              |                                                                                 |
| 校覧<br>文払済<br>文払済<br>11105_ABCcsv        | トランザクションiD<br>Sae719a0-e23-4a56-9354-71eb250e916c<br>aoba5480-e6d1-444a-5162-138c9c11855a<br>376db02d-a5da-4ffe-90a1-17dacbec8153                       | ▲₩<br>1.500円<br>200円<br>2.000円<br>-<br>-<br>-<br>-<br>-<br>-<br>-<br>-<br>-<br>-<br>-<br>-<br>-                          | Hattip           dxi05-2XQ85           dxi19-51n/W           dxi19-51n/W           dxi19-8XQ2           201           201           201           201           201           201           201           201           201           201           201           201           201           201           201           201           201           201           201           201           201           201           201           201           201           201           201           201           201           201           201           201           201           201           201           201           201           201           201           201           201           201           201           201           201                                                                                                    | 0rb@800<br>dolm1-Prfph<br>dolm1-Prfph<br>dolm1-Prfph<br>dolm1-Prfph | R100 €           *****           *****           *****           *****           *****           *****           *****           *****           *****           *****           *****           *****           *****           *****           *****           *****           *****           *****           *****           *****           *****           *****           *****           *****           *****           ******           *****           ******           ******           ******           *****           *****           *****           *****           *****           *****           *****           *****           *****           *****           *****           *****           *****           *****           *****           *****           ******           * | 決済日時<br>2021-02-23 22,00:00<br>2021-02-05 10:17:53<br>2021-02-04 11:16:46<br>D<br>C<br>C<br>C<br>C<br>C<br>C<br>C<br>C<br>C                                                                   | 採作<br>詳細<br>詳細<br>詳細<br>「詳細<br>」<br>「<br>」<br>「<br>」<br>「<br>二<br>二<br>二<br>二<br>二<br>二<br>二<br>二<br>二<br>二<br>二<br>二<br>二<br>二 |                                                                                 |

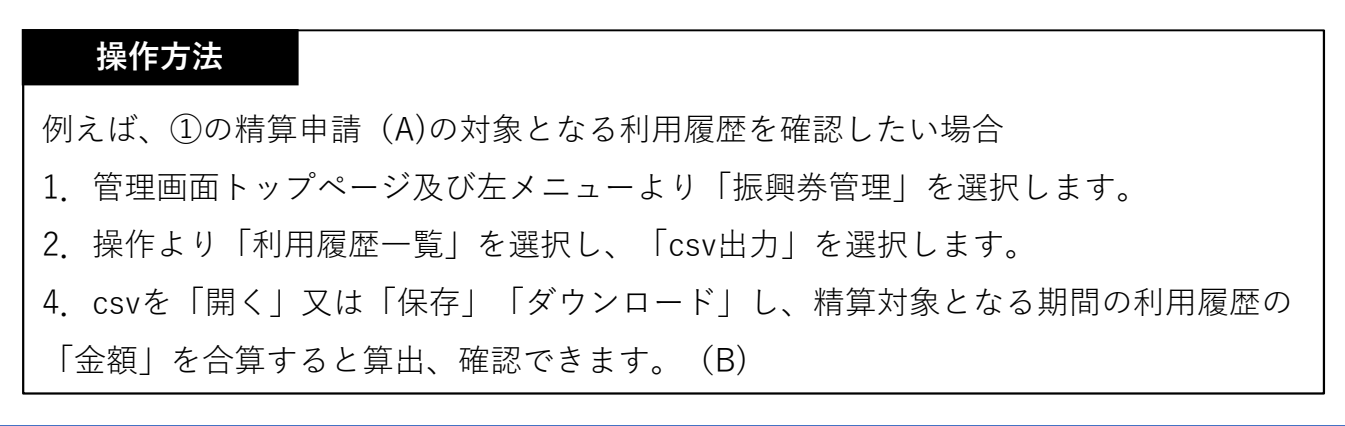

店舗情報

#### 「店舗情報」画面では、店舗の登録情報及びQRコードが表示されます。 また、「編集」を選択することで、登録情報を編集できます。

| ABC商店                     | 店舗情報 / 詳細          |                                                                                                    |                                                                                                    |
|---------------------------|--------------------|----------------------------------------------------------------------------------------------------|----------------------------------------------------------------------------------------------------|
| < 振興券管理                   | Contraction in the |                                                                                                    |                                                                                                    |
| ✓ 店舗担当者管理                 | HELL               |                                                                                                    |                                                                                                    |
|                           | 店新ID               | 1                                                                                                    |                                                                                                    |
|                           | 馬顧名                | ABC岗店                                                                                                    |                                                                                                    |
| √ パスワード変更                 | 學使當号               | * * * * * *                                                                                                    |                                                                                                    |
|                           | 住所                 | * * * * * *                                                                                                    |                                                                                                    |
|                           | 電話番号               | 092-123-1234                                                                                                    |                                                                                                    |
|                           | メールアドレス            | * * * * * *                                                                                                    |                                                                                                    |
|                           | 洋和                 | * * * * * * * * * * * *                                                                                                    |                                                                                                    |
|                           | 店舗力テゴリ             | その他                                                                                                    |                                                                                                    |
|                           | 儒考                 | ここに入力しても、アプリには表示されません。管理用の構考としてご利用ください。                                                                                                    |                                                                                                    |
|                           | QR⊐−F              | АВСЙ商店                                                                                                    |                                                                                                    |
|                           |                    | Active Calebra Calebra Ca |                                                                                                    |
|                           |                    | · 陳臣 Citri-Shift-H                                                                                                    |                                                                                                    |
| ABC的店<br>長報券管理<br>店舗担当書管理 |                    |                                                                                                    |                                                                                                    |
| <b>冬 店都市</b> 板            | 店舗ID               | 1                                                                                                    |                                                                                                    |
| S JITTID - KAR            | 店舗名                | ABC商店                                                                                                    |                                                                                                    |
| S ANY I'VE                | 郵便指号               | * * * * * *                                                                                                    |                                                                                                    |
|                           | 住所                 | * * * * * *                                                                                                    |                                                                                                    |
|                           | Hanger             | (02-125-1234<br>* * * * * * *                                                                                                    | © 毛哲各时约(果作 ×                                                                                                    |
|                           | 1259               |                                                                                                    | ← · · · ↑ ■ · · · · · · · · · · · · · · ·                                                                                                    |
|                           | 11-95力             | * * * * * * * * * * * * *                                                                                                    | ※E・ 新仏(J309- 000 000 000 000 000 000 000 000 000                                                                                                    |
|                           | 国初75-3-5<br>原表     | ことになった。マングレンサービックションの「「「小菜で大約キャント」を使用の「「「茶」」、「「別」」(「茶」、                                                                                                    | Land of states and see a                                                                                                    |
|                           | 087-5              |                                                                                                    | a production of the second second sec |
|                           | Series 12          | A B C 間 店                                                                                                    | In prints of MASSING CONTRACT, STATE                                                                                                    |
|                           |                    | 回始高回                                                                                                    | Sumplement of the state of the state of the  |
|                           |                    | ESSENCE.                                                                                                    | W PL DESIGN BEAM AND AND AND AND AND AND AND AND AND AND                                                                                                    |
|                           |                    |                                                                                                    | 1                                                                                                    |
|                           |                    |                                                                                                    | ファ(h角(h <mark>C</mark> QR2-ド<br>ファ(h向電面()): 1元 新品。                                                                                                    |
|                           |                    |                                                                                                    | ▲ 7#10月-0#表示 (展示(5) キャンセル                                                                                                    |
|                           |                    |                                                                                                    |                                                                                                    |
|                           |                    |                                                                                                    |                                                                                                    |

## 操作方法

1. 管理画面トップページ及び左メニューより「店舗情報」を選択します。(A)

2. QRコードにカーソルを合わせ右クリックでメニューを表示し「名前を付けて画像を 保存」を選択します。(B)

- 3. お好みのファイル名を付けて、デスクトップ等に保存します。(C)
- 4. 保存した画像を開き、印刷してください。

店舗管理画面

#### 「パスワード変更」のページでは、新しいパスワードへの変更が可能です。

パスワード変更

| * * * * *         | パスワード変更                                       |
|-------------------|-----------------------------------------------|
| ✓ 振興券管理 ✓ 店舗担当省管理 | 田 バスワード変更                                     |
| ✓ 店舖情報            | ₩₩®01スワード<br>※パスワードは、英数で8文字以上32文字以下で入力してください。 |
| √ /(スワード変更 🛆      | ■しいてマード● (大文字小文字の区別はありません。記号は入力できません。)        |
|                   | 新しいパスワード(確認用)。                                |
|                   | <del>保存</del>                                 |

#### 操作方法

- 1. 管理画面トップページ及び左メニューより「パスワード変更」を選択します。(A)
- 2. 「現在のパスワード」と「新しいパスワード」として同様のものを2回(登録用・確
- 認用)入力し「保存」を選択します。

## 店舗管理画面をログアウトする

店舗管理ページの操作を終了(ログアウト)する際は、「店舗の担当者」を選択 すると出現する設定の「ログアウト」を選択してください。

| 店舗画面      |             |       |       |        |      | * * * * * * * |
|-----------|-------------|-------|-------|--------|------|---------------|
|           |             |       |       |        |      | ±977          |
| * * * * * | 振興券會理       |       |       |        |      | ******        |
| ✓ 振興券管理   | * * * * * * |       |       |        |      | ◎ ログアウト       |
| √ 店舗担当者管理 |             |       |       |        |      |               |
| 💎 店舖情報    | 名称          | ステータス | 操作    |        |      |               |
| √ パスワード変更 | * * * * * * | 有効    | 尬里店詳細 | 精算中請管理 | 利用電理 | a.            |
|           |             |       |       |        |      |               |

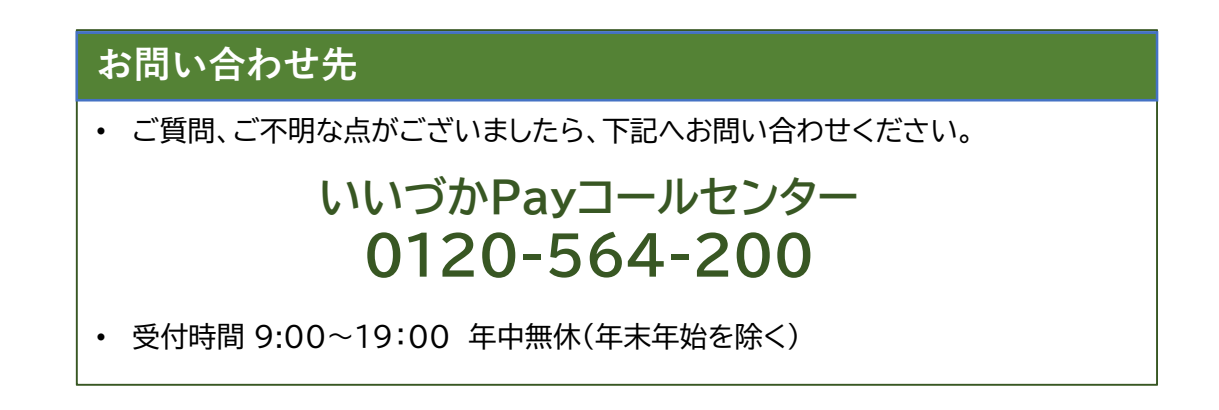